On occasion, you'll need to edit an article you've already published.

## Finding the article

All previously published articles can be found in the archives. Navigate to:

Submissions -> Archives

| Submissions<br>Issues                               | Submissions                                                                   |                                 |
|-----------------------------------------------------|-------------------------------------------------------------------------------|---------------------------------|
| Announcements                                       | My Queue 4 Unassigned 1 All Active 12 Archives 3                              | 0 Help                          |
| <b>Settings</b><br>Journal                          | Archived Submissions Q Search                                                 | <b>T</b> Filters New Submission |
| Website<br>Workflow                                 | 12485 -                                                                       | Declined View ~                 |
| Distribution<br>Users & Roles                       | 12484 <b>the Author et al.</b><br>Observations about the Logging of Emails V2 | Published View ~                |
| <b>Statistics</b><br>Articles<br>Editorial Activity | 12478 <b>Test</b><br>The Test: A test of testing                              | 1 Published View ~              |

Press the 'View' button next to the article you'd like to edit to view it. In order to edit the publication details, you need to go to the 'publication' tab:

| Published 12484 / the A | uthor et al. / Observation | ns about the Logging of Emails \ | /2             | View   | Activity Log | Library |
|-------------------------|----------------------------|----------------------------------|----------------|--------|--------------|---------|
| Workflow Publication    |                            |                                  |                |        | 0 1          | Help    |
| Status: Published Vers  | ion: 2 All Versions        |                                  | Unpu           | ıblish | Create New V | ersion  |
|                         | This vers                  | ion has been published and can   | not be edited. |        |              |         |
| Title & Abstract        | Prefix                     |                                  |                |        |              |         |
| Contributors            | Examples: A, The           |                                  |                |        |              |         |
| Metadata                |                            |                                  |                |        |              |         |
|                         | Title                      |                                  |                |        |              |         |

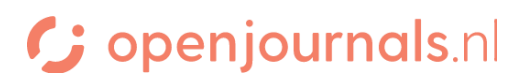

## Unpublishing the article

On the publication tab, you might notice that there is a big red banner telling you that you cannot edit this article. This is because you cannot edit a published article as long as it is published.

You first need to 'unpublish' the article. This temporarily removes the article from the website and opens it up for editing.

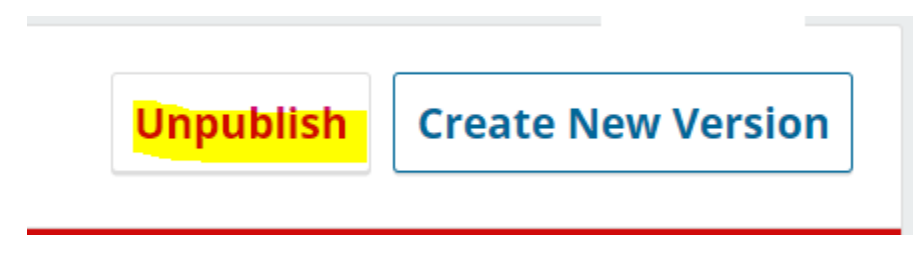

After unpublishing, you can edit the fields as usual. If you are not sure where you can edit the value you'd like to change, consult this image:

| YOU CAN EDIT THE INFORMATION |
|------------------------------|
|                              |
| DIT KEYWORDS                 |
| YOU CAN UPLOAD THE FILES     |
|                              |
| T                            |

Changes can be previewed with the 'preview' button. Don't forget to press save after making a change!

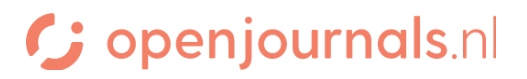

## **Republishing the article**

After making the changes required, you can republish the article through the publish button. This will make the article available to the readers again. The article should immediately be available again, as the issue it is published in is already available.

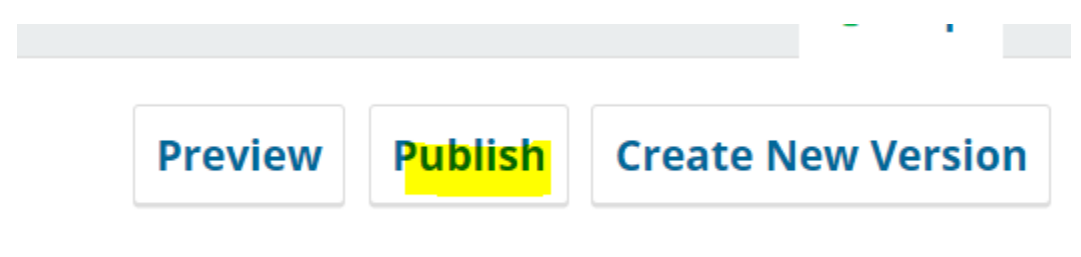

Republishing does NOT notify the readers of the article. Notifications are only sent out when you publish a new issue.

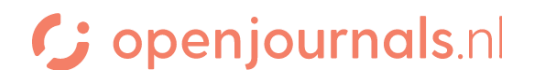